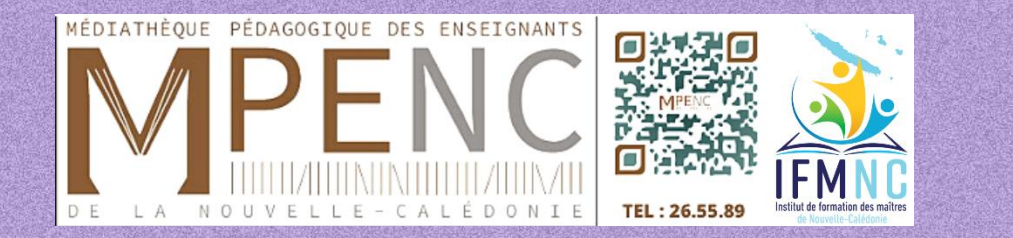

# Présente

# SCHOLARVOX BY CYBERLIBRIS

**VOTRE BIBLIOTHEQUE NUMERIQUE** 

- Qu'est-ce que ScholarVox ?
- C'est la bibliothèque numérique de Cyberlibris destinée à la communauté universitaire.
- Cette bibliothèque en ligne contient plus de 30 000 titres en provenance de 300 maisons d'éditions dont Dunod, Eyrolles, ...
- Une couverture multidisciplinaire ouverte à la fois sur la culture et la formation.
- Elle est accessible 24h sur 24 depuis n'importe quel ordinateur, tablette ou smartphone !

Pour consulter ScholarVox Universités by Cyberlibris :

- Rendez-vous sur le portail documentaire, 9830289x.esidoc.fr
- Connectez-vous sur mon compte pour profiter de l'ensemble des services proposés
- Une fois connecté, allez sur ressources numériques

ScholarVox Bibliothèque de livres numériques

 Consultez les E-books mis à votre disposition depuis votre ordinateur ou votre téléphone portable !

| E y                  | SCHOLAR VOX UNIVERSITÉS | Se déconnecter 🗮 |
|----------------------|-------------------------|------------------|
| Que recherchez-vous? |                         | Envoyer          |
|                      | Catalogue               | +                |
|                      |                         |                  |
|                      | Playlists professorales | +                |
|                      | 2023                    | 4                |

### • Le moteur de recherche

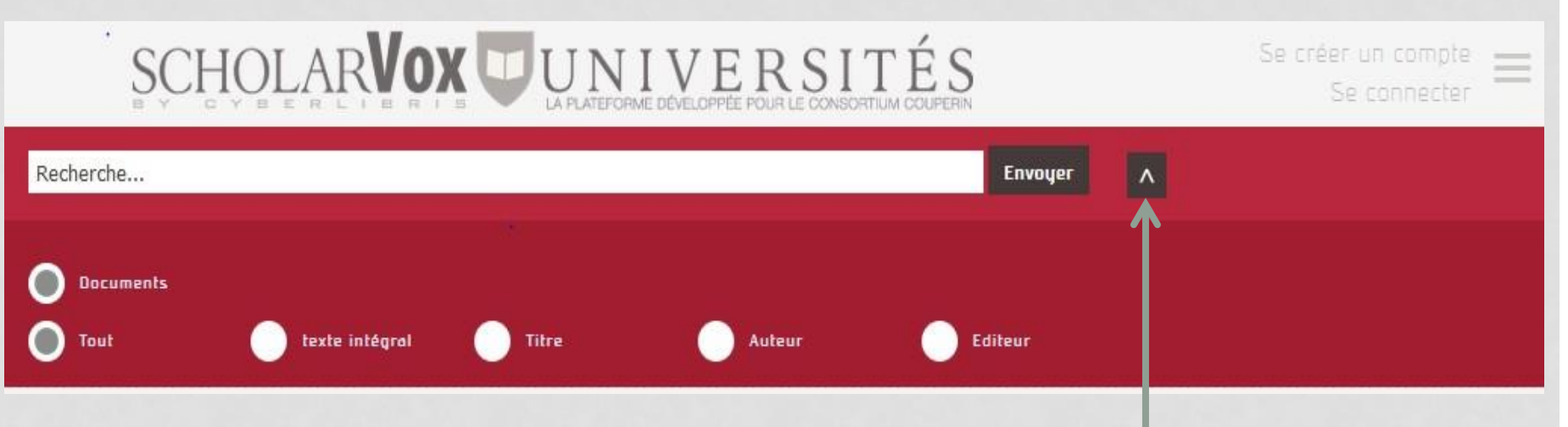

Optez pour la recherche simple ou cliquez sur la flèche pour accéder aux différents critères proposés : tout, texte intégral, titre, auteur, éditeur. Tapez votre mot-clé, sélectionnez le critère adapté et validez

### • Le moteur de recherche

Pour une recherche dans le texte, 2 types de recherche sont proposées : simple et exacte

Recherche simple ċ. tapez le terme recherché (mot clé ou nom d'auteur), le moteur propose une liste de suggestions où le mot-clé apparait dans le titre du livre ou le nom d'auteur dans la fiche descriptive. Pour plus de suggestions, cliquez sur envoyer, une liste de titres d'E-books s'affiche.

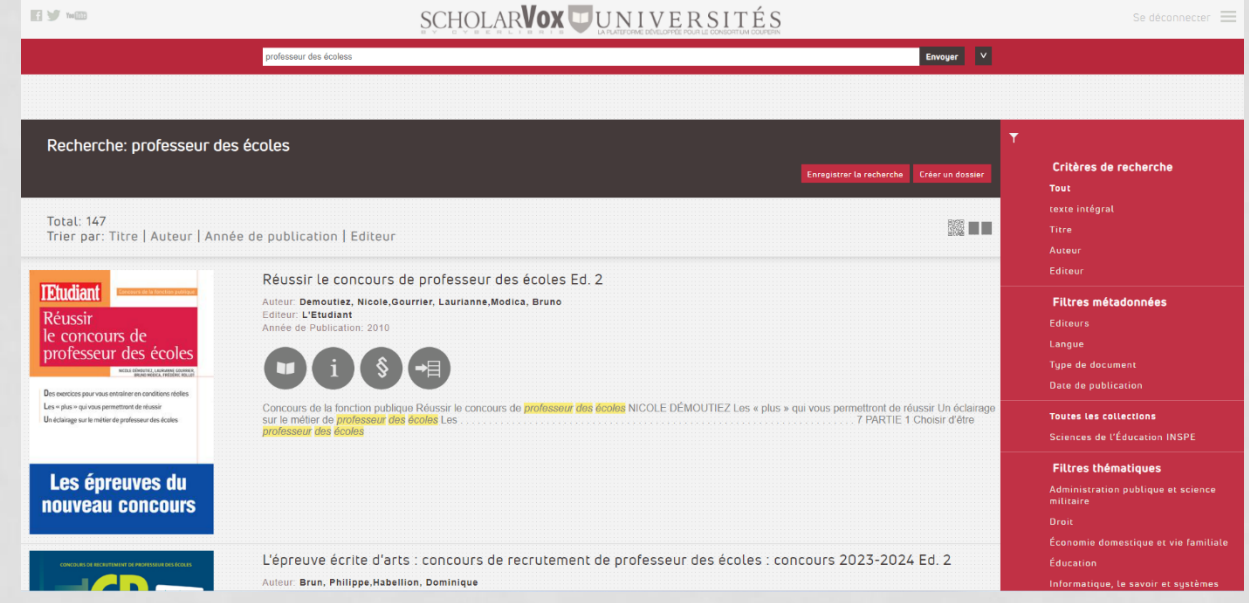

| E y 100                                                                                                    | SCHOLAR VOX UNIVERSITÉS                                                                                                    |                                                                                                    |                                                                                                    |
|----------------------------------------------------------------------------------------------------|----------------------------------------------------------------------------------------------------|----------------------------------------------------------------------------------------------------|----------------------------------------------------------------------------------------------------|
|                                                                                                    | осм                                                                                                    | Envoyer V                                                                                                    |                                                                                                    |
| Recherche: QCM                                                                                                    |                                                                                                    | Enregistrer Le recherche Créer un dossier                                                                                               | ▼<br>Critères de recherche<br>Tout                                                                                                    |
| Total: 80<br>Trier par: Titre <u>Auteur Anné</u>                                                                                                    | e de publication   Editeur                                                                                                    | <b>1</b>                                                                                                    | texte intégral<br>Titre<br>Auteur                                                                                                    |
| Objectif<br>Fonction Publique<br>Dute catégoies<br>Ture recreace administration<br>Ture recreace administration<br>Course administration<br>Course adm | Le système éducatif en 1060-OCM : École, université, recherche<br>Auteur: Fol, Michel, Ringard, Jean-Charles<br>Editeur: Ellipses<br>Année de Publication: 2022<br>Scientifiquement élablie en 1 000 OCM sur l'écosystème éducatif. Chacun sait que nous avons en Fra<br>questionnaire à choix multiples (QCM) a élé choisi afin de fournir quart de XXIe siècle. Les QCM, il impor<br>plus en | Trier par<br>''mot-clé''<br>nce un rapport les approfondissant. Le modèle du<br>te de le signaler, sont devenus un mode d'évaluation de | Editeur Filtres métadonnées Editeurs Langue Type de document Date de publication Toutes les collections Sciences de l'Éducation INSPE Filtres thématiques |
|                                                                                                    | Réussir son entrée en Master MEEF. QCM Français et Mathématiques Ec<br>Auleur: Benhamou, Noelle,Fabre, Marianne,Fabre, Stéphane                                                                                                    | d. 2                                                                                                    |                                                                                                    |

Recherche exacte : tapez une série de mots entre guillemets, la recherche se fait uniquement sur l'expression contenue dans les guillemets, un bandeau de filtres apparait automatiquement sur la droite, permettant d'affiner la recherche.

| <b>F y</b> w@                                               | SCHOLAR VOX UNIVERSITÉS                                                                                       |                                           | Se déconnecter 🔳                                                                                                    |
|-------------------------------------------------------------|----------------------------------------------------------------------------------------------------|-------------------------------------------|----------------------------------------------------------------------------------------------------|
|                                                             | Morgenstern, Susie                                                                                            | Envoyer V                                 |                                                                                                    |
|                                                             |                                                                                                    |                                           |                                                                                                    |
| Recherche: Morgenste                                        | rn, Susie                                                                                                    | Enregistrer le recherche Créer un dossier | ▼<br>Critères de recherche<br>Tout<br>texte intégral                                                                      |
| Total: 4<br>Trier par: Titre   Auteur   A                   | Année de publication   Editeur                                                                                |                                           | Titre<br>Auteur                                                                                                    |
| susie Morgenstern<br>F.F. YAMPPIRF<br>P.V. GPU<br>CONTINUED | Le vampire du CDI<br>Auteur: Morgenstern, Susie<br>Editeur. L'école des loisirs<br>Année de Publication: 2018 |                                           | Editeur<br>Filtres métadonnées<br>Editeurs<br>Langue<br>Type de document<br>Date de publication<br>Toutes les collections |
| Totaktor<br>Morgenstern/Rosner<br>Alibi                     | Alibi<br>Auteur: Morgenstern, Susie<br>Editeur: L'école des loisirs<br>Année de Publication: 2015             |                                           | Sciences de l'Éducation INSPE<br><b>Filtres thématiques</b><br>Littérature enfantine et adolescente                       |

Recherche avancée

Taper l'information

que vous avez (titre,

auteur...) et cochez

correspondant

morgenstern

Des résultats ciblés

avec filtre

auteur

le filtre

ex:

### Rentrons dans le détail : la fiche du livre

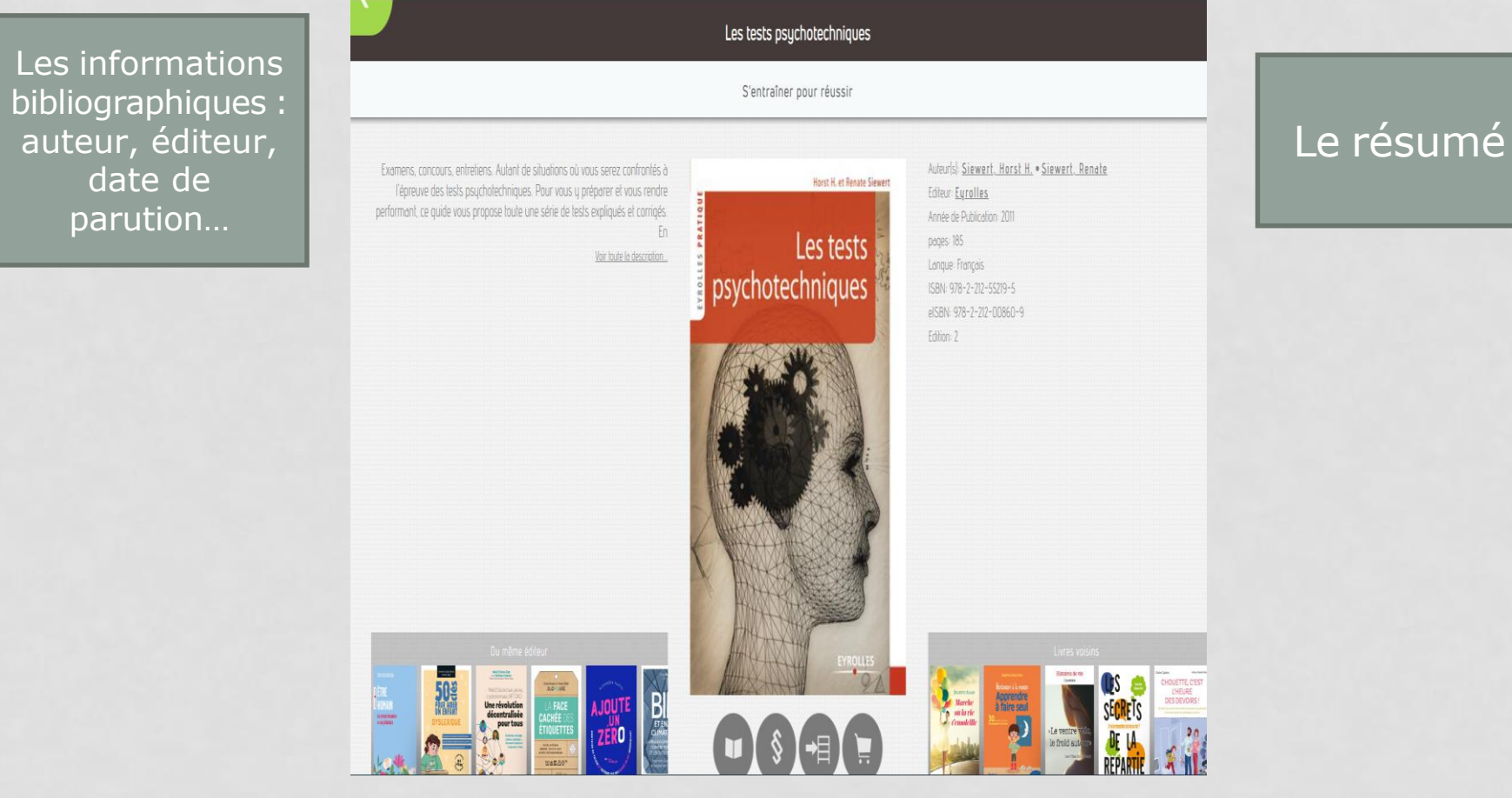

### Focus sur les outils accompagnant la fiche du livre

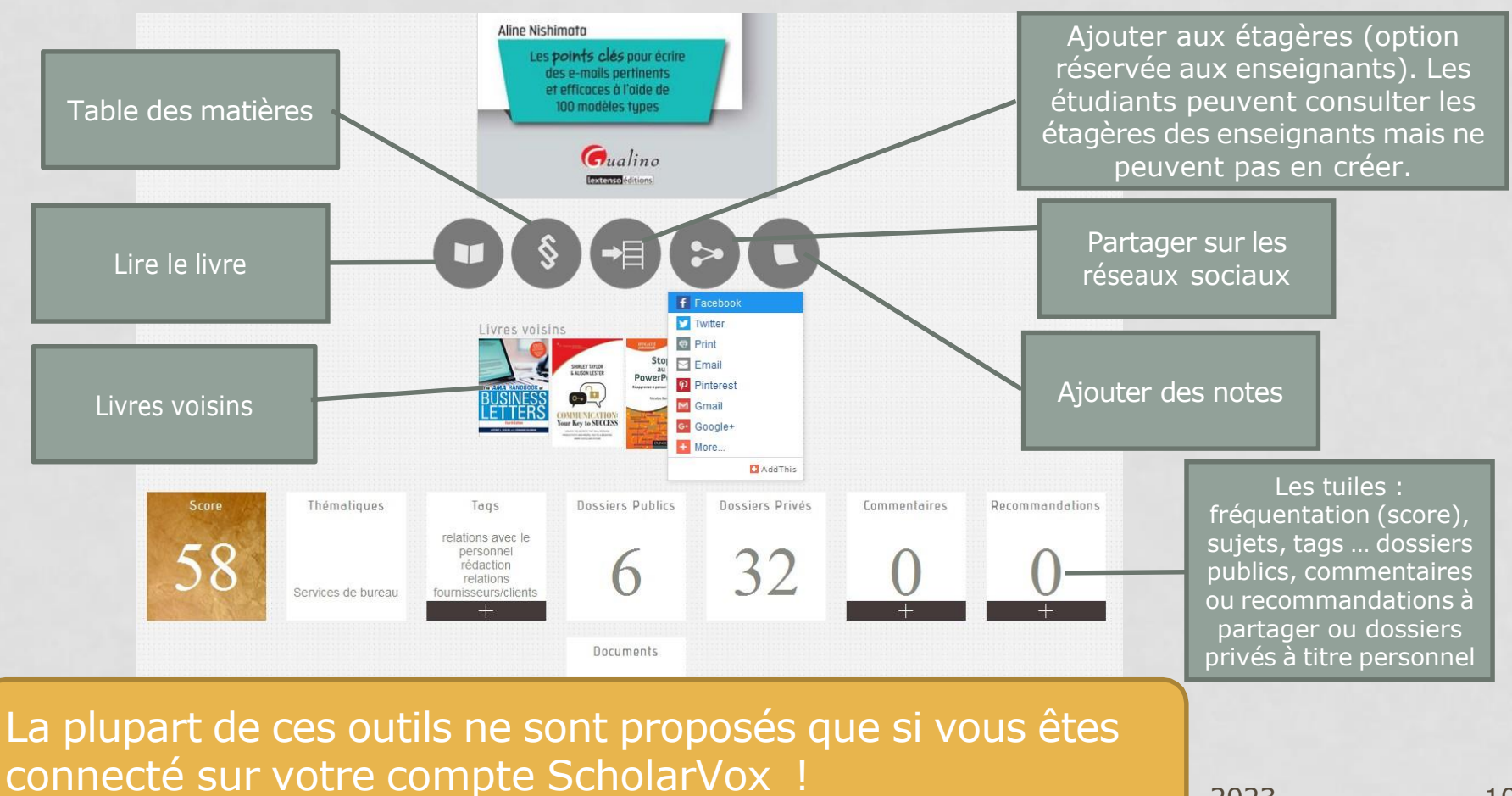

10

2023

#### Les modes de lecture

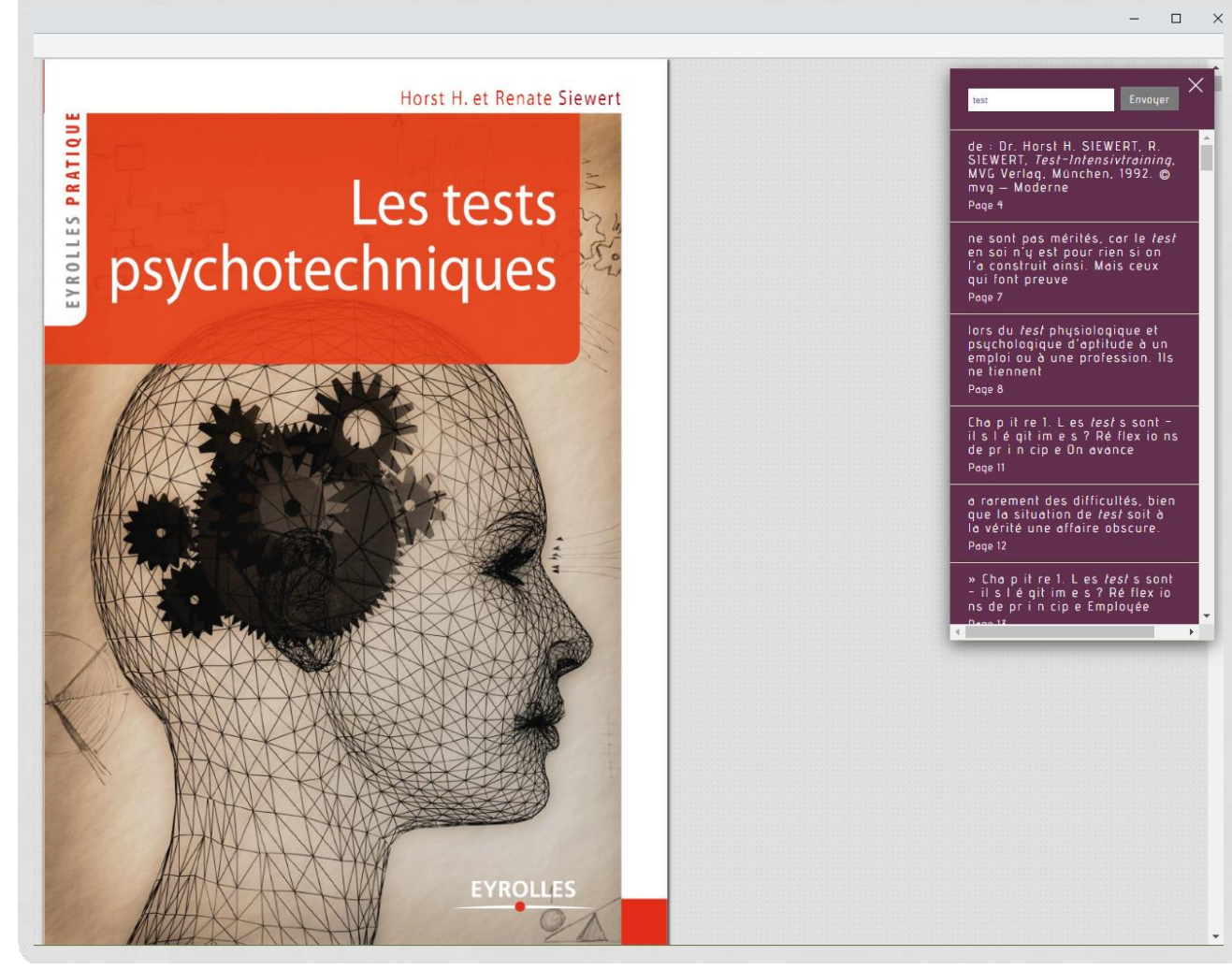

Recherche par mot-clé dans le texte Accès au sommaire, aux services d'impression, annotations et marquepage

#### Lecture par feuilletage

#### OU

Lecture par la table des matières, cliquer sur l'intitulé qui vous intéresse

#### Zoom sur la recherche en plein texte

ne le reçoivent pas, parce qu'elles ne peuvent pas donner de garantie suffisante pour que le test reste réellement secret et ne soit remis qu'à des spécialistes. Vous aurez du fil à retordre si vous voulez approcher l'un de ces fascicules convoltés.

Mais il existe là aussi de petits mais non moins bons moyens détournés. Ainsi, par exemple, de nombreux éditeurs de tests en sont venus à vendre les tests également aux enseignants et aux conseillers pédagogiques. Ceci à des fins de tirages plus importants.

Les tests peuvent être commandés aux centrales de tests avec le cachet de l'école. Lors des contrôles, les centrales de tests allemandes sont plus strictes que celles des autres pays (Suisse, Autriche, USA).

En tant qu'écolier, je pourrais demander à mon professeur de me commander un tel test. Il pourrait le faire pour l'école ou bien même travailler le test avec toute la classe. S'il est coopératif et ouvert à ce procédé, il fera part du résultat à chaque élève et lui donnera même le dossier de test à emporter à la maison (fascicule de test) pour lui permettre de s'exercer de façon plus intensive.

Quelque temps plus tard, le professeur pourrait proposer un test semblable et comparer les résultats du premier test avec ceux du deuxième. On appelle la différence qui est notable, effet d'entraînement. Cette indication est très importante pour l'élève, car il est également possible de l'observer en mathématiques, en anglais et dans d'autres matières (ceci n'est qu'une indication didactique)... Mais comme je ne suis pas un élève, je ne peux pas donner de tels conseils. En tant qu'auteur, je le déconseille, pour la simple raison que je ne souhaite pas entrer en conflit avec certains syndicats professionnels (je ne sais pas ce que je ferais à votre place).

Des livres d'un type tout particulier offrent une autre possibilité d'approche du contenu des tests. En effet, de nombreux tests, principalement ceux éprouvés depuis longtemps, sont si compliqués que certains auteurs leur ont adjoint les résultats dans des instructions manuscrites. Ici des détails du test sont expliqués et des exemples d'exercices sont cités. Contrairement au test lui-même, et c'est ce qui en fait l'intérir ces livres qui aident à passer les test sont accessibles à tous. Chaque libraire peut les commander pour les personnes intéressées. Rien que Indication" Envoyer ovec ceux du deuxième. On oppelle la différence qui est notable, elfet d'entraînement. Cette indication est très

Page 42 a alors aucune importance (s'il y a une *indication* de temps) ; en principe, les exercices sont ainsi faits qu'ils ne peuvent

Page 58

recherche dans le texte du livre par mots-clés ou par expression exacte « Indication » par exemple Cliquez sur l'un des résultats de la liste déroulante, la page correspondante apparait.

Possibilité de

42

tests psychotechniques

#### Focus sur des bandeaux de e-books proposés par Scholarvox Universités

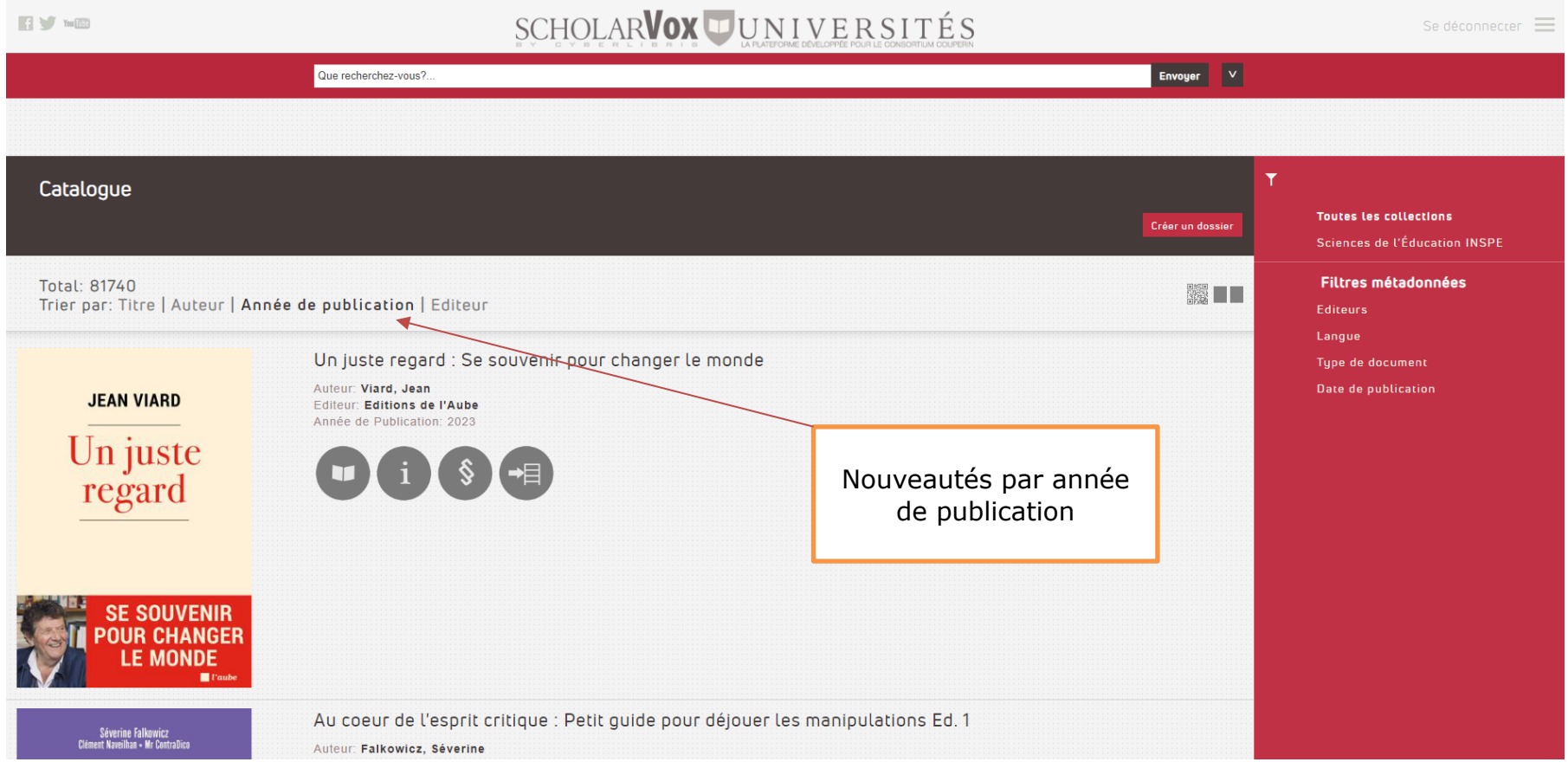

#### Focus sur le catalogue

| Catalogue                                                                       |                                                                                                    | Créer un dossier | Toutes les collections<br>Emploi, métiers et<br>formation | Toute le collection la<br>MPENC est abonnée<br><b>Sciences de</b>                                                                             |
|---------------------------------------------------------------------------------|----------------------------------------------------------------------------------------------------|------------------|-----------------------------------------------------------|----------------------------------------------------------------------------------------------------|
| Total: 26692<br>Trier par: Titre   Au                                           | teur <b>  Année de publication  </b> Editeur                                                                  |                  | Sciences Eco Gestion<br>Editeurs                          | l'éducation INSPE<br>Des filtres :<br>-langue<br>-type de document<br>(essai, manuel,<br>monographie,),<br>-éditeurs<br>- date de publication |
| eaptied<br>JIM<br>JARMUSCH,<br>UNE AUTRE<br>ALLURE<br>Par<br>PHILIPPE<br>AZOURY | Iim Jarmusch, une autre allure<br>Auteur: Azoury, Philippe<br>Editeur: Capricci Editions<br>Publication: 2017 |                  | Langue<br>Type de document<br>Date de publication         |                                                                                                    |

Sur le compte ScholarVox

Il vous permettra de :

- Créer des dossiers personnels qui consigneront vos ouvrages favoris, vos notes et commentaires.
- Consulter les étagères que vos professeurs vous auront recommandées dans le cadre de leurs cours et enseignements.